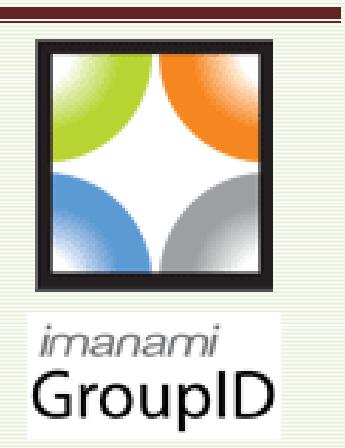

# Installation Guide

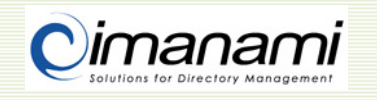

Published By Imanami Corporation 5099 Preston Ave. Livermore, CA 94551, United States

Copyright 2008 by Imanami Corporation.

All rights reserved. No part of the contents of this document may be reproduced or transmitted in any form or by means without the written permission of Imanami Corporation. Imanami made every effort in the preparation of this document to ensure the accuracy of the information. However, the information contained in this document comes without warranty, either expressed or implied. Imanami will not be liable for any damage, cost or alleged to be cost either directly or indirectly by this document.

Other product and company names mentioned herein may be the trademarks of their respective owners.

Prepared By

Imanami Technical Communications Team

#### **Document Information**

Document Version: 1.3.7 First Edition Release Date: October 16, 2008 This Release: June 22, 2009

Supported GroupID Version: 5.0

#### <u>Support</u>

For suggestions, complaints or technical support, please contact: <a href="support@imanami.com">support@imanami.com</a>

## Table of Contents

| ١. | Introduction                                                            | I  |
|----|-------------------------------------------------------------------------|----|
| (  | GroupID                                                                 | I  |
|    |                                                                         |    |
| 2. | System Requirements                                                     | 3  |
| ł  | Hardware Requirements                                                   | 3  |
| S  | Software Requirements                                                   | 3  |
| (  | Configuration Requirements for Different IIS and Windows Platforms      | 4  |
| 3. | Installing and Removing GroupID                                         | 7  |
| E  | Before you Install                                                      | 7  |
|    | Backing up your SmartDL groups                                          | 7  |
|    | Groups Expiry Precaution                                                | 7  |
| I  | Installing GroupID                                                      | 8  |
|    | Launching GroupID                                                       | 15 |
| F  | Post Installation Configuration                                         | 15 |
|    | Changing the User Account for Imanami Exchange Server 2007 COM+ Service | 15 |
|    | Installing IIS                                                          | 16 |
|    | Installing Group Usage Service                                          |    |
|    | Adding GroupID Snap-in to MMC                                           | 22 |
| F  | Removing GroupID                                                        | 24 |
| 4  | Ungrading to GroupID                                                    | 27 |
|    | GroupID Llograde Wizard                                                 |    |
|    |                                                                         |    |
| 5. | Licensing                                                               | 35 |
| -  | Types of Licenses                                                       | 35 |
|    | Evaluation License                                                      | 35 |
|    | Module License                                                          | 35 |
|    | Full License                                                            | 35 |
| L  | Licensing GroupID                                                       | 35 |
| ι  | Upgrading from an Evaluation License to a Full License                  | 36 |
| 6. | Troubleshooting                                                         | 37 |
| I  | Installation Problems                                                   |    |
| L  | Licensing Problems                                                      |    |
|    |                                                                         |    |
| 7. | Appendices                                                              | 39 |
| /  | Appendix A - Screenshots                                                | 39 |
| /  | Appendix B- Creating the Global Configuration Group interactively       | 43 |
|    | I. Using ADSIEdit                                                       | 43 |
|    | 2. Using GroupID Management Shell                                       | 43 |
| 8. | Glossary                                                                | 45 |

## Introduction

## GroupID

GroupID is a suite of applications that provide Group and Identity Management solutions for your enterprise needs. Built upon the foundation of Imanami's best selling products WebDir, SmartDL, SmartR and DTM, GroupID takes the concept of automation and flexible management one step further. GroupID extends the capabilities and features of these products with the next generation replacements by integrating all modules into a single unified user interface.

#### Synchronize

GroupID Synchronize enables you to transfer data in a flexible, convenient and secure way between directories, databases or files. Manipulate data by applying simple transformations to join fields and add or remove characters; or perform complex conversions by writing your own script to transform data before it gets saved at the destination side. Perform a test run and preview the results before actually executing a transfer and committing changes. Save and schedule your jobs to execute them unattended at a later time.

#### Self-Service

Reduce the overhead on your network administrators and empower your users to carryout common tasks, such as updating their own information within Active Directory. Assign responsibilities at various levels by authorizing specific users to manage Groups, Contacts or Users. Define Workflows to route User requests through assigned authorities for approval. Achieve all this and a lot more by creating Web portals within the Self-Service module of GroupID.

#### Automate

GroupID Automate offers enhanced administration and automation features for Active Directory Groups. Use Automate to create and update Group memberships dynamically when changes occur within your organization. Share your administrative responsibilities with others by assigning multiple owners to groups while you are out of office. Create Private, Semi-Private, Semi-Public and Public Groups depending on the level of access you require. Create groups with a limited life span, setting them to renew, expire and automatically be deleted from the source directory keeping your directory clean and preventing group glut.

#### Reporting

GroupID Reporting lets you analyze and monitor your Active Directory and Exchange Server activities and collect statistical information about critical objects, thus enabling you to have an up-to-date picture of GroupID progress.

## **System Requirements**

## **Hardware Requirements**

#### With Windows XP

- Intel® Pentium® III (IGHz or Higher)
- 2GB of RAM
- 100MB or more of hard drive space available for execution

#### With Windows Vista

- Intel® Pentium® IV (2.4GHz or Higher)
- 4GB of RAM
- 100MB or more of hard drive space available for execution

#### With Windows® Server 2003/2008

- Intel® Pentium® IV (2.4GHz or Higher)
- 4GB of RAM
- I 00MB or more of hard drive space available for execution

## **Software Requirements**

#### Windows

- Windows® XP
- Windows® Server 2003
- Windows® Vista
- Windows® Server 2008

#### Active Directory and Exchange

- Microsoft® Active Directory® 2003
- Microsoft® Active Directory® 2008
- Microsoft® Exchange Server 2003
- Microsoft® Exchange Server 2007

#### Miscellaneous Requirements (installed on the same server as GroupID )

- Internet Information Server (For Self-Service module. Recommendation is to install this before .NET framework.)
- Microsoft® .NET Framework 3.5
- Microsoft® Management Console 3.0 (MMC 3.0 is included in Microsoft Windows Server 2003 R2 and in Microsoft Windows Vista)
- Windows PowerShell 1.0
- Microsoft® Exchange 2007 Management Tools
- Microsoft® Distributed Transaction Coordinator (This service should be, by default, installed on machines running Microsoft Windows 2000 and higher operating systems. The DTC is essential for configuring the Exchange Serviced Component and hence must be running on the computer where you plan to install GroupID.)

# Configuration Requirements for Different IIS and Windows Platforms

| Platform                          | Requirement                       | Should<br>be | How to check                                                                                                    | Figure                              |
|-----------------------------------|-----------------------------------|--------------|----------------------------------------------------------------------------------------------------|-------------------------------------|
| IIS 7 -<br>Windows<br>Server 2008 | Authentication                    | Enabled      | <ul> <li>Launch the<br/>Internet<br/>Information<br/>Services (IIS)<br/>Manager from<br/>Administrative<br/>Tools.</li> <li>On the<br/>Connections<br/>pane, click the<br/>server node.</li> <li>On the Features<br/>View, double-click<br/>Authentication.</li> </ul> | See<br>Appendix<br>A, Figure<br>A-I |
|                                   | Application<br>Development        | Installed    | <ul> <li>Launch the Server<br/>Manager from<br/>Administrative<br/>Tools.</li> <li>Expand the Roles<br/>node and click<br/>Web Server<br/>(IIS).</li> <li>In the Summary<br/>section, see the<br/>Role Services list.</li> </ul>                                       | See<br>Appendix<br>A, Figure<br>A-2 |
|                                   | IIS 6 Management<br>Compatibility | Installed    | Same as above                                                                                                    |                                     |

| IIS 7 -<br>Windows<br>Vista       | ASP.NET                           | Installed             | <ul> <li>Launch Programs<br/>and Features.</li> <li>Click Turn<br/>Windows<br/>features on or<br/>off.</li> <li>On the Windows<br/>Features dialog,<br/>expand Internet<br/>Information<br/>Services.</li> </ul> | See<br>Appendix<br>A, Figure<br>A-3 |
|-----------------------------------|-----------------------------------|-----------------------|----------------------------------------------------------------------------------------------------|-------------------------------------|
|                                   | IIS 6 Management<br>Compatibility | Installed             | Same as above                                                                                                    |                                     |
| IIS 6 -<br>Windows<br>Server 2003 | ASP.NET 2.0                       | Installed,<br>Allowed | <ul> <li>Launch the<br/>Internet<br/>Information<br/>Services (IIS)<br/>Manager from<br/>Administrative<br/>Tools.</li> <li>Expand the server<br/>node and then click<br/>Web Service<br/>Extensions.</li> </ul> | See<br>Appendix<br>A, Figure<br>A-4 |

## Installing and Removing GroupID

### **Before you Install**

#### Backing up your SmartDL groups

Imanami recommends performing a backup of the SmartDL group information prior to installing GroupID for the first time. The following unsupported script is provided as a guide for performing this task.

Please contact Microsoft should you have any questions about ways for backing up or restoring your entire Group information in Active Directory.

From the domain controller, execute the following command:

```
ldifde -f c:\groupinfobeforeGroupID.ldf -r
"(&(objectClass=group)(objectCategory=group)(|(extensionData=SD4=*)(&(!
extensionData=*)(|(extensionAttribute13=*)(extensionAttribute14=*)))))"
-p Subtree -l extensiondata,extensionAttribute13,extensionAttribute14
```

#### **Restoring SmartDL group information**

To restore the group information, use the above command and modify as per the following instructions:

- I. Replace changetype: add with changetype: modify.
- 2. Add replace: extensiondata before the first extensiondata::.
- 3. In the end of each object record, type a hyphen (-) followed by a blank line. For example:

```
dn: CN=sSDL,OU=test,DC=w2k8-64,DC=com
changetype: modify
replace: extensiondata
extensionData::
U0Q0PTE7MTslQU5ZU0VSVkVSJTtEQz13Mms4LTY0LERDPWNvbTs30zsyOyo7Kjs70zs70zs
KCgoKCg o2MzM10TMwOTgwNzMzODgzMzg7UUFYUDQ10zE=
-
-
dn: CN=ssd,OU=test,DC=w2k8-64,DC=com
changetype: modify
replace: extensiondata
extensionData::
U0Q0PTE7MTslQU5ZU0VSVkVSJTtHQz1kYy53Mms4LTY0LmNvbTs30zsyOyo7Kjs70zs70z
sKCgoKCg o2MzM10TMyMjQ1MDE3NjAxOTk7UUFYUDQ10zE=
-
```

4. Type and run the following command from the domain controller:

ldifde -i -f c:\groupinfobeforeGroupID.ldf

#### **Groups Expiry Precaution**

When you install GroupID for the first time, it applies a default global expiration policy to all the existing groups in the Active Directory irrespective of whether they are created using GroupID or not. The expiry date set for these groups is calculated as:

#### Expiration Date = GroupID Installation Date + Global Expiration Policy

Expiring a group performs the following two actions on the group:

- 1. Mail-disable the group, if it is mail-enabled
- 2. Add the **Expired\_** prefix to the group name
  - If you do not want certain groups to be affected by the global expiration policy, you can place those groups in certain containers and add those containers in the GLM exclusion list. Refer to the **GroupID Help** and the **GroupID User Manual** for more detail.

### Installing GroupID

Before installing GroupID, it is recommended that you make a backup of the group information in Active Directory. Refer to the **Backing up Group Information from Active Directory** section for more information on this process.

The following instructions assume you have downloaded GroupID from the Imanami download site. Please send an e-mail to <u>support@imanami.com</u> or contact your Imanami sales representative if you need assistance with the download.

To install GroupID, please follow the instructions given below.

 Run the GroupID Setup file to begin the installation. Setup will start extracting files required to install GroupID into a temporary location on your C drive (see figure below). Refer to Licensing section for more information about GroupID Licensing.

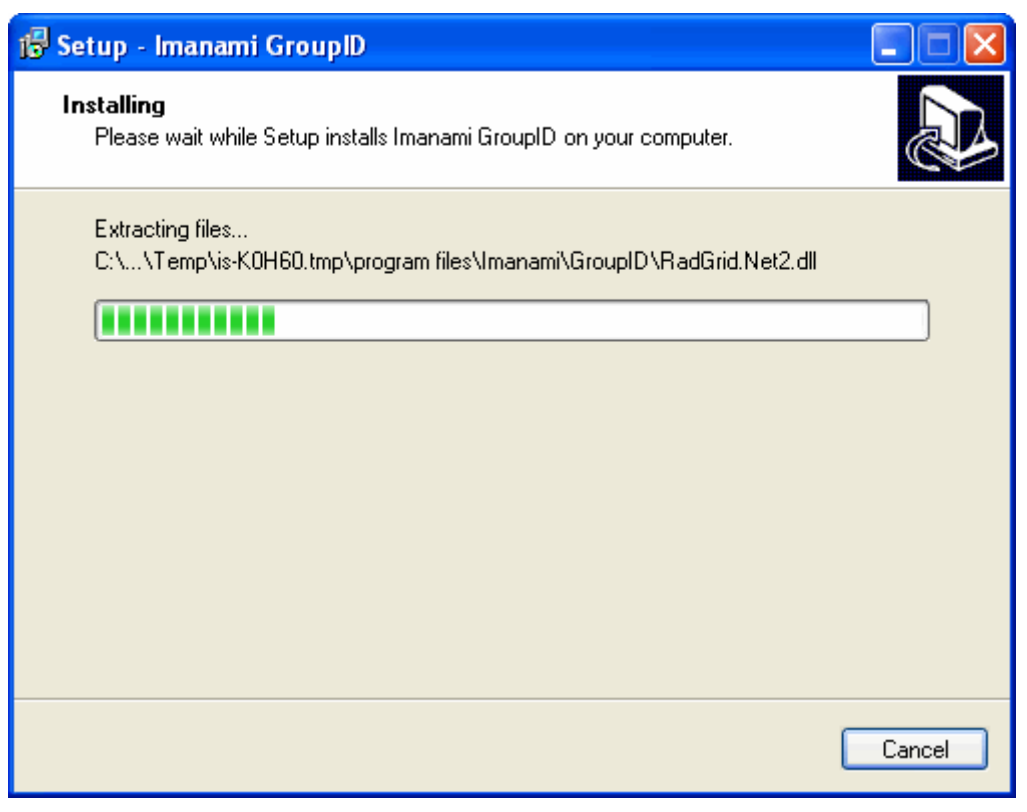

Figure - GroupID installer copying the setup files to a temporary location

2. The **Welcome** page of GroupID setup wizard will appear once the setup has extracted all the required files. Click **Next** to continue.

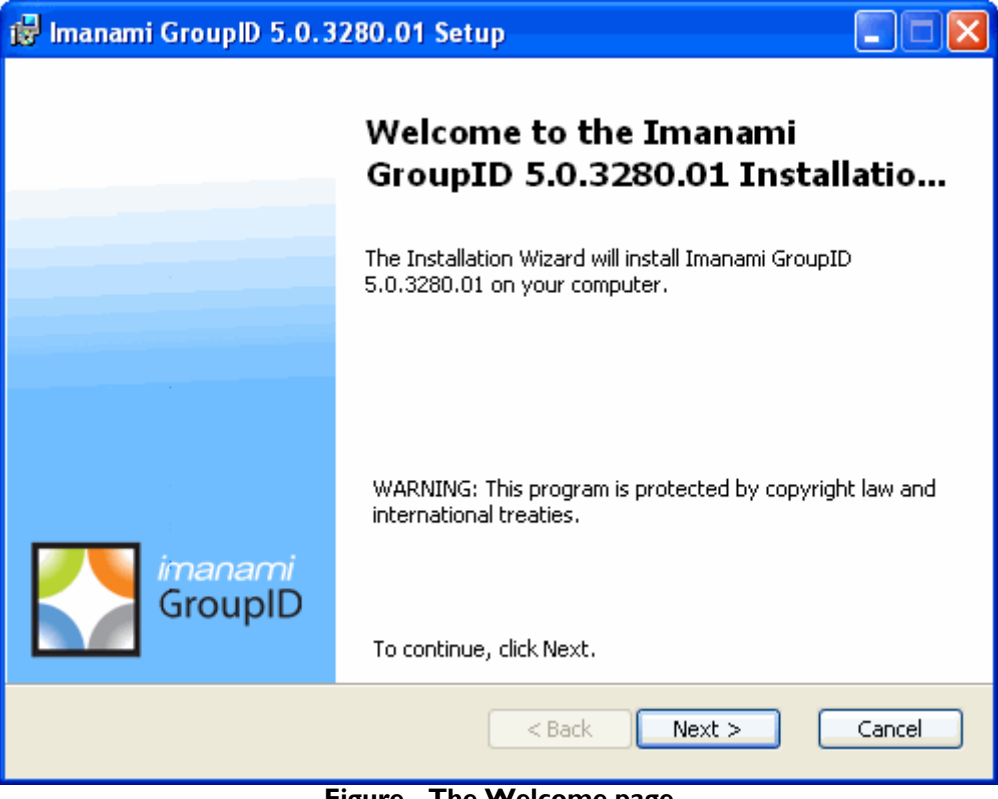

Figure - The Welcome page

3. On the License Agreement page, review and accept the Licensing Agreement by selecting the laccept the terms in the License Agreement option. Click Next.

| 🕞 Imanami GroupID 5.0.3280.01 Setup                                                                                                    | _ 🗆 🛛  |  |
|----------------------------------------------------------------------------------------------------|--------|--|
| End-User License Agreement<br>Please read the following license agreement carefully                                                                                                    |        |  |
| IMPORTANT NOTICE: READ CAREFULLY BEFORE USING<br>IMANAMI CORPORATION END USER CLICKWRAP LICENSE<br>AGREEMENT                                                                                                    |        |  |
| IMANAMI CORPORATION ("IMANAMI") IS WILLING TO LICENSE THE<br>ACCOMPANYING SOFTWARE, DOCUMENTATION AND RELATED MATERIALS<br>(TOGETHER, THE "LICENSED PRODUCTS") TO YOU, THE END USER ("YOU" OR<br>"YOUR"), ONLY IF YOU ACCEPT ALL OF THE TERMS IN THIS LICENSE<br>AGREEMENT (THE "AGREEMENT"). PLEASE READ THIS AGREEMENT<br>CAREFULLY BEFORE YOU USE THE LICENSED PRODUCTS. BECAUSE BY USING |        |  |
| ⊙I accept the terms in the License Agreement                                                                                                    |        |  |
| $\bigcirc$ I $\underline{d}$ o not accept the terms in the License Agreement                                                                                                    |        |  |
| I-ma-na-mi - A profound event on the verge of occurrence                                                                                                    | Cancel |  |

Figure - The License Agreement page

- 4. On the **Customer Information** page:
  - i. In the User Name box, type the name under which you want to install the program.
  - ii. In the **Organization** box, type the name of your organization.
  - iii. From the Install this application for section, select one of the following:
    - a. **Anyone who uses this computer (all users)**, to install and make GroupID available for all users using this computer.
    - b. **Only for me [User Name]**, to install and make GroupID available only for the current Windows logged on user (this is the user account you are logged on with).
  - iv. Click Next.

| 🕼 Imanami GroupID 5.0.3280.01 Setup                            |        |
|----------------------------------------------------------------|--------|
| Customer Information<br>Please enter your customer information |        |
| User Name:                                                     |        |
| Organization:                                                  |        |
| JImanami                                                       |        |
|                                                                |        |
| Install this application for:                                  |        |
| Everyone who uses this computer (all users)                    |        |
| 🔵 Just for me (imanami)                                        |        |
| I-ma-na-mi - A profound event on the verge of occurrence       | Cancel |

Figure - The Customer Information page

- 5. On the **Choose Setup Type** page, choose one of the installation types:
  - **Typical**, to install the most common program features.
  - **Complete**, to install the complete program features.
  - **Custom**, to select features yourself and change the installation directory.

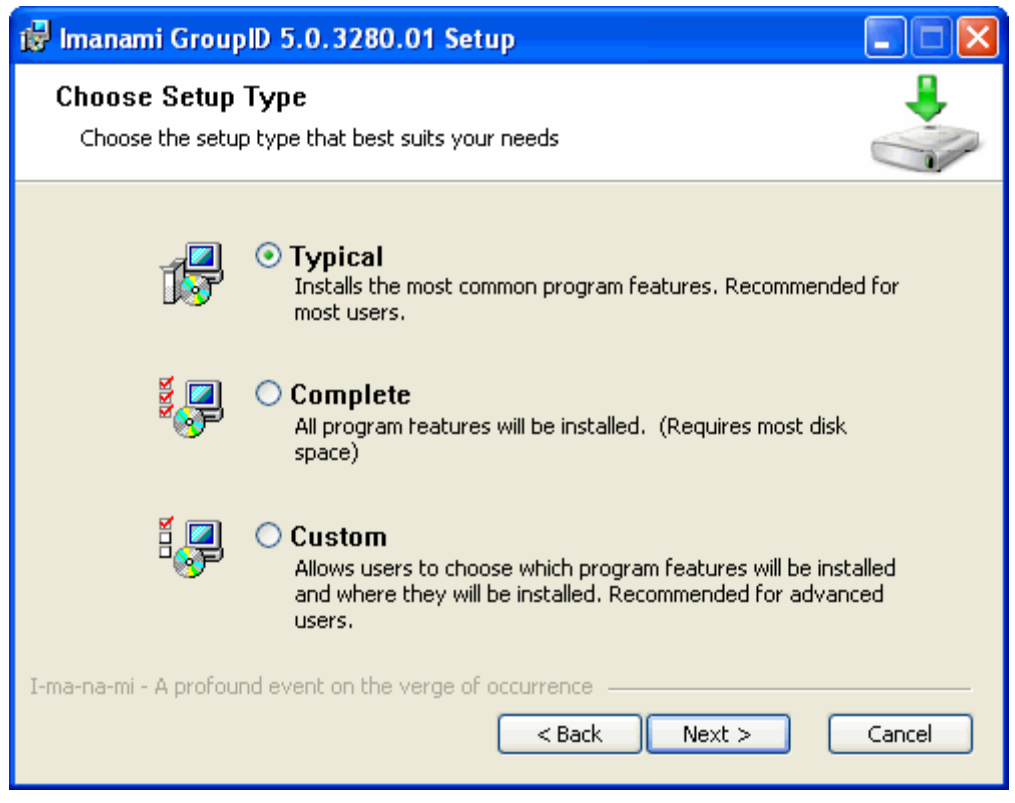

Figure - The Choose Setup Type page

6. Selecting **Custom** setup will cause the installer to present you with an additional page for selecting which features you want to install. Clicking the icon next to the feature will display the list of options from which you can select the action for it. Use the **Browse** button to change the installation directory.

| 🛃 Imanami GroupID 5.0.3280.01 Setup                                                                                              |                                                                                                    |  |  |
|----------------------------------------------------------------------------------------------------|----------------------------------------------------------------------------------------------------|--|--|
| Custom Setup<br>Select the way you want features to be installed.                                                                |                                                                                                    |  |  |
| Click on the icons in the tree below to change the w                                                                             | vay features will be installed.                                                                        |  |  |
| GroupID Management Console<br>GroupID Management Shell<br>GroupID SelfService<br>GroupID Usage Service<br>GroupID Management Sel | Manages the GroupID system with<br>the console.<br>This feature requires 4702KB on<br>your hard drive. |  |  |
| <                                                                                                    |                                                                                                    |  |  |
| Location: E:\Program Files\Imanami\GroupID\ Browse                                                                               |                                                                                                    |  |  |
| I-ma-na-mi - A profound event on the verge of occurrence                                                                         |                                                                                                    |  |  |

Figure - Custom Setup page

- 7. Click **Next** to proceed.
- 8. On the **Ready to Install the Program** page, click **Install** to begin the installation.

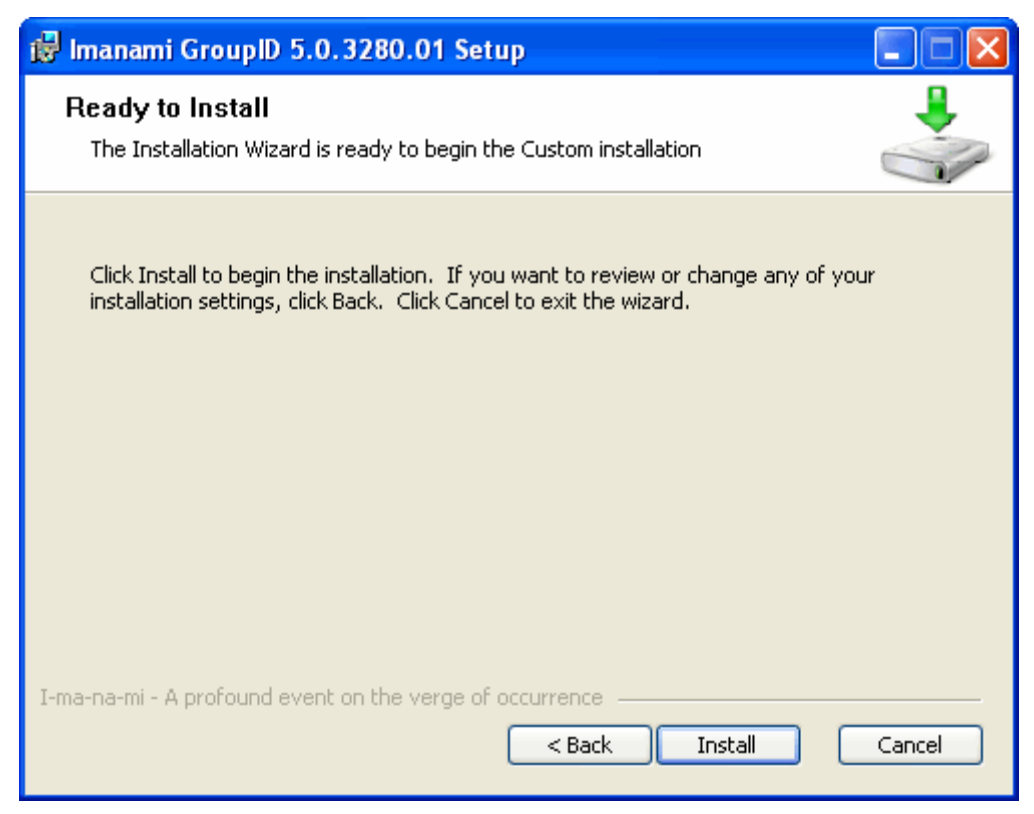

Figure - The Ready to Install the Program page

9. When the installation completes, the **Install Wizard Completed** page will appear. On this page, click **Finish** to complete the installation. If you want to launch GroupID just after the wizard ends, select the **Launch GroupID** check box before clicking **Finish**.

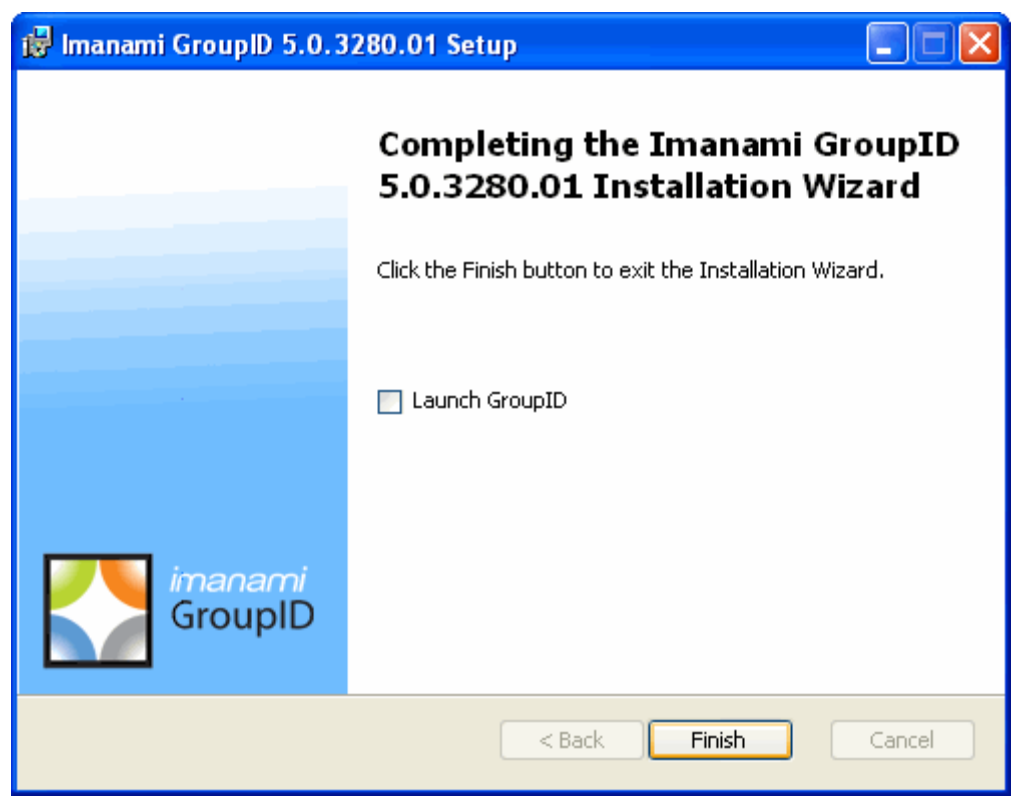

Figure - The Install Wizard Completed page

### Launching GroupID

You can launch GroupID from the Windows **Programs** menu by pointing to **Imanami**, **GroupID 5.0**, and then clicking **GroupID Management Console**. When launched for the first time, GroupID collects information about its domain and configures its settings accordingly. It creates a new group, **GroupIDGlobalConfigurationSettings** (under **Users** node), in the Active Directory and saves its settings to it. This process requires the use of an administrator user account. This group should not be deleted otherwise it will cause Automate and Self-Service modules to dysfunction. The configuration, see <u>Appendix B</u>.

## **Post Installation Configuration**

#### Changing the User Account for Imanami Exchange Server 2007 COM+ Service

Imanami Exchange Server 2007 enables connectivity and communication between GroupID and networks running Microsoft Exchange Server 2007. When installing GroupID, this application is by default configured to run under the user account running the installation. Some administrators may prefer running such application services under a user account specifically created for this purpose. This section provides information on how to set the Exchange Server 2007 COM+ service to run under a different user account.

The following instructions list the procedure for changing the account setting:

I. From Windows Control Panel, Administrative Tools open Component Services.

- 2. Expand **Component Services**, **Computers**, **My Computer** and then the **COM+ Applications** node.
- 3. Right-click Imanami ServiceExchange2007 and then click Properties.
- 4. On the Imanami ServiceExchange2007 Properties dialog, click the Identity tab.
- 5. By default, the application is set to run under the user account that was used while installing GroupID. Use the fields in the **This user** section to set application to run using a different account. In this section:
  - i. Type the user account name for running the service in the **User** box.
  - ii. Type the password for the user account in the **Password** box, and then retype it in the **Confirm password** box for verifying its correct entry.
- 6. Click **OK** to set the new account and save settings.
- 7. Restart the service.

#### Installing IIS

The Self-Service module of GroupID requires Microsoft Internet Information Server (IIS) 6.0 or higher for Portal creation. The IIS is Microsoft's implementation of a Web server for the Windows platform. IIS should be installed on the same machine where GroupID is installed. By default, IIS is not installed on Windows operating systems. You have to install it separately.

The instructions below guide you on how to install IIS on your Windows server or client:

#### To install IIS on Windows XP

- 1. Click the Windows **Start** button, click **Control Panel** and then click **Add or Remove Programs**.
- 2. Click Add/Remove Windows Components.
- 3. On the **Windows Component** page of the wizard, select the **Internet Information Services (IIS)** check box in the **Components** list.
- 4. Click **Next**.
- 5. Follow the instructions on the wizard to complete the installation. When the wizard completes the installation, click **Finish**.

#### To install IIS on Windows Vista

- 1. Click the Windows Vista Start button <sup>1</sup>, and then click **Control Panel**.
- 2. On the **Control Panel** window, click **Programs** and then click **Programs & Features**.
- 3. Click Turn Windows features on or off.
- 4. On the **Windows Features** dialog box, select the **Internet Information Service** check box and click **OK**.

#### To install IIS on Windows Server 2003

- 1. Click the Windows **Start** button, point to **Control Panel** and then click **Add or Remove Programs**.
- 2. Click Add/Remove Windows Components.
- 3. On the **Windows Components** page of the wizard, select the **Application Server** check box in the **Components** list.

Selecting Application Server performs a default installation of Internet Information Services (IIS) on the server.

- 4. Click Next.
- 5. When the wizard completes the installation, click **Finish**.

#### To install IIS on Windows Server 2008

You must be a member of the IIS Web Server administrative role to perform this procedure.

- 1. Click the Windows **Start** button, point to **Administrative Tools** and then click **Server Manager**.
- 2. In the Role Summary section, click Add Roles.
- 3. On the Select Server Roles page of the wizard, select the Web Server (IIS) check box and click Next.
- 4. Follow the instructions on the wizard to complete the installation.

#### Installing Group Usage Service

The Group Usage Service is an added feature of Imanami GroupID and does not automatically install. This service is used for monitoring and creating a time stamp for each group when an Exchange expansion event occurs. This event occurs when an Exchange server expands a distribution list for sending message. The event is recorded in the Exchange server's message tracking log from where the Group Usage Service parses and records the time stamp the distribution list was last used. Then using Imanami Reporting module, you can review the information in a nicely formatted report named "Distribution groups and the time they were last used".

- Before installing the Group Usage Service, please verify that message tracking is enabled on all Exchange servers in the Active Directory forest and the Domain administrators group have Read permissions to the Exchange tracking log directory.
- For performance reasons, it is recommended not having more than one installation running in a single organization at any given time. However, if you choose to use multiple instances of the Group Usage Service, please set up each installation to manage a different Exchange server in the organization.

#### Installing the Group Usage Service during GroupID Installation

By default, the Group Usage Service is not installed with GroupID using the default options. You are required to perform some additional steps for installing the Group Usage Service. The instructions below guide you on how to install Group Usage Service:

- I. Follow the instructions I through 5 as previously mentioned in **Installing GroupID** section.
- 2. On the Setup Type page, select Custom and click Next.

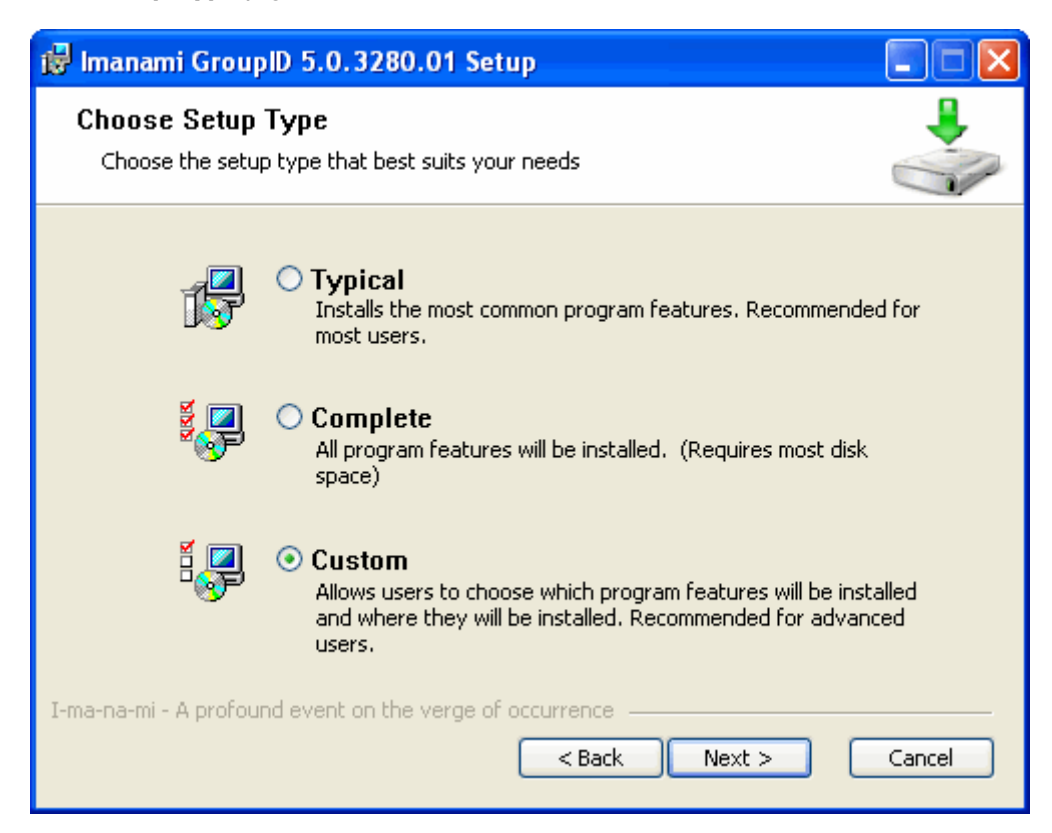

#### Figure - The Choose Setup Type page

3. On the **Custom Setup** page, click **X** icon beside the **Group Usage Service** option and select **This feature will be installed on local hard drive.** 

| 😰 Imanami GroupID 5.0.3280.01 Setup                                           |                                                     |  |
|-------------------------------------------------------------------------------|-----------------------------------------------------|--|
| Custom Setup<br>Select the way you want features to be installed.             |                                                     |  |
| Click on the icons in the tree below to change the w                          | vay features will be installed.                     |  |
| GroupID Management Console<br>GroupID Management Shell<br>GroupID SelfService | Manages the GroupID system with the console.        |  |
| GroupID Usage Service                                                         | This feature requires 4702KB on<br>your hard drive. |  |
| <                                                                             |                                                     |  |
| Location: E:\Program Files\Imanami\GroupID\                                   | Browse                                              |  |
| I-ma-na-mi - A profound event on the verge of occurrence                      |                                                     |  |

Figure - The Custom Setup page

- 4. Click Next.
- 5. On the **Ready to Install the Program** page, click **Install** and then on the completion page, click **Finish** to complete to installation.

#### Installing the Group Usage Service after GroupID installation

You can install the Group Usage Service separately, if you have not installed it with GroupID. The following instructions guide you on how to perform a separate installation of the Group Usage Service:

#### To install the Group Usage Service on Windows XP:

- 1. Click the Windows XP Start button, click Control Panel, and then click Add or Remove Programs.
- 2. From the **Currently installed Programs** list, locate and select **Imanami GroupID 5.0** and click **Change**.
- 3. On the welcome page of the wizard, click **Next**.

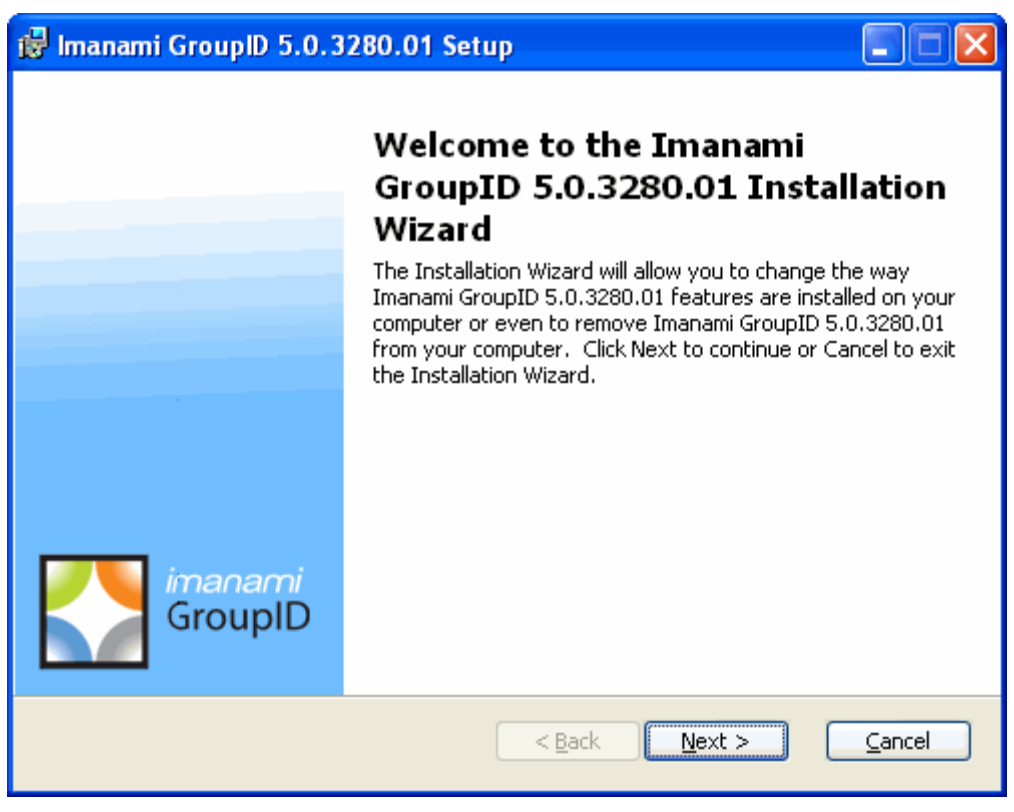

Figure - Welcome page

4. On the Modify, Repair or Remove installation page, select Modify and click Next.

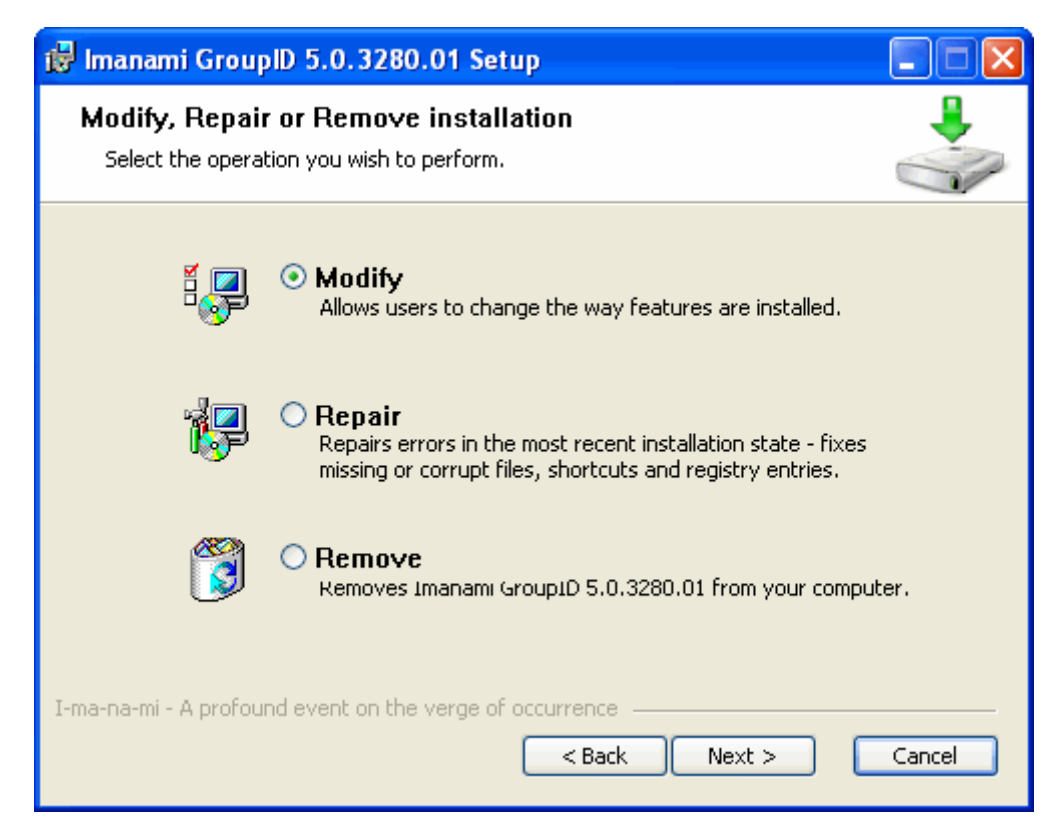

#### Figure - Program Maintenance page

5. On the **Custom Setup** page, click **X** next to the **Group Usage Service** option and select **Will be installed on local hard drive**.

| 👹 Imanami GroupID 5.0.3280.01 Setup                                                                    |         |  |  |  |
|----------------------------------------------------------------------------------------------------|---------|--|--|--|
| Custom Setup<br>Select the way you want features to be installed.                                      |         |  |  |  |
| Click on the icons in the tree below to change the way features will be installed.                     |         |  |  |  |
| GroupID Management Console<br>GroupID Management Shell<br>GroupID SelfService<br>GroupID Usage Service | mation  |  |  |  |
| Will be installed on local hard drive                                                                  | on your |  |  |  |
| Feature will be installed when required                                                                |         |  |  |  |
| × Entire feature will be unavailable                                                                   |         |  |  |  |
| I-ma-na-mi - A profound event on the verge of occurrence                                               |         |  |  |  |

Figure - The Custom Setup page

- 6. Click Next.
- 7. On the **Ready to Install** page, click **Install** and then on the completion page, click **Finish** to complete the installation.

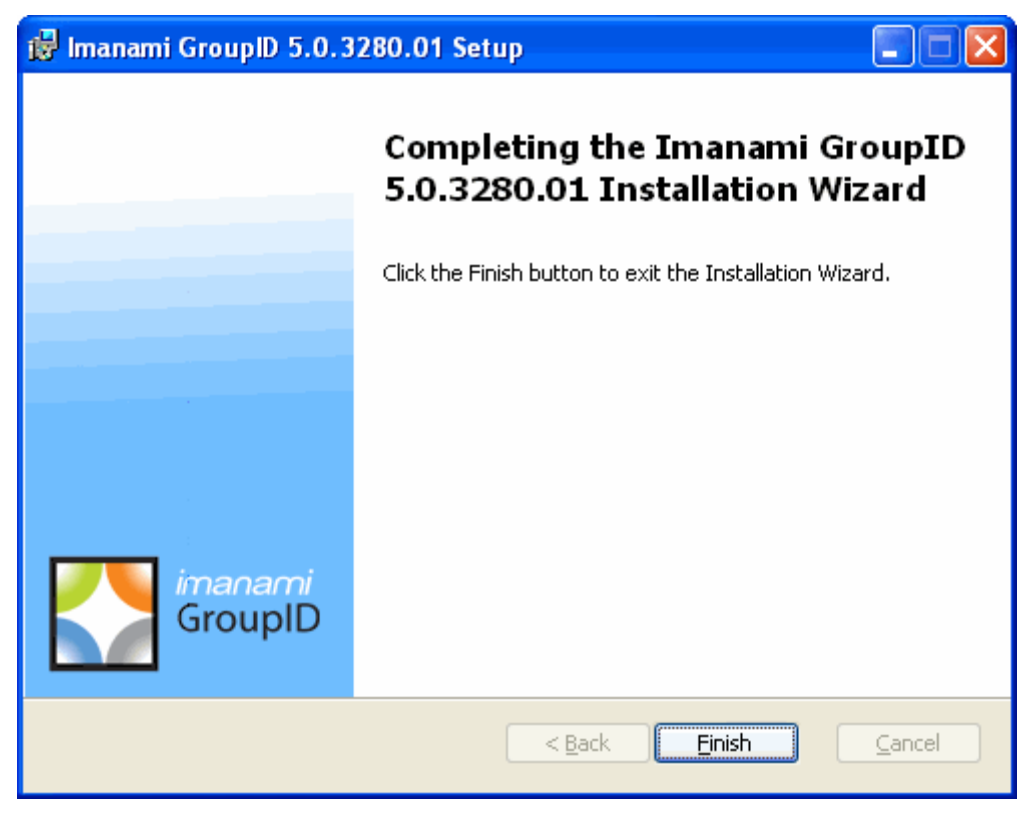

Figure - Ready to Modify the Program page

#### To install the Group Usage Service on Windows Vista:

- 1. Click the Windows Vista Start button <sup>(1)</sup>, and then click **Control Panel**.
- 2. On the **Control Panel** window, click **Programs** and then click **Programs & Features**.
- 3. From the Uninstall or Change a program list, locate and select Imanami GroupID 5.0 and click Change.
- 4. Follow the steps 3 through 7 from the **To install Group Usage Service on Windows XP** section to complete the installation.

### Adding GroupID Snap-in to MMC

**Microsoft Management Console (MMC)** hosts administrative tools that you can use to administer networks, computers, services, and other system components. MMC does not perform administrative functions, but it hosts tools that do. By administrative tools hosting, it means that you can create, save and open the tools using the MMC. Snap-ins are the most common of these tools. Other items that you can add include ActiveX controls, links to Web pages, folders and tasks.

A **Snap-in** is the basic component of MMC. You can only use snap-ins within consoles; you cannot run them independent of a console.

GroupID combines all its modules in a single snap-in. When you install GroupID or any of its module, its snap-in becomes available to anyone creating a console on that computer (unless restricted by a user policy). You can add single or multiple instances of GroupID snap-in to the same console each connecting with a different domain and providing a single place management of multiple Active Directory domains.

The instructions below guide you on how to add GroupID snap-in to MMC:

- 1. Open the management console to add the GroupID snap-in. If you want to create a new MMC for GroupID, do the following:
  - Click the Windows Start button and then click Run.
     Windows Vista users can directly type-in the following command in the Search box after clicking button.
  - ii. Type **mmc** and press **ENTER**. This will open a new console.
- 2. On the File menu, click Add/Remove Snap-in.
- 3. On the Add/Remove Snap-in dialog box, click the Standalone tab (if not already selected).

| Add/Remove Snap-in                                                     | ?×   |  |
|------------------------------------------------------------------------|------|--|
| Standalone Extensions                                                  |      |  |
| Use this page to add or remove a stand-alone snap-in from the console. |      |  |
| Snap-ins added to: 🔄 Console Root 💉 🔛                                  |      |  |
| Computer Management (Local)  Disk Defragmenter  Download computer      |      |  |
|                                                                        |      |  |
|                                                                        |      |  |
| Description                                                            |      |  |
|                                                                        |      |  |
| Add Remove About                                                       |      |  |
| OK Can                                                                 | icel |  |

Figure - The Add/Remove Snap-in dialog box

- 4. From the **Snap-ins added to** list, select the parent node for the snap-in. You can leave it to the default selection that is **Console Root**, to add the snap-in at the root level.
- 5. Click Add.
- 6. On the Add standalone Snap-in dialog box, locate and select Imanami GroupID 5.0 from the Available standalone snap-ins list.

| Add Standalone Snap-in 🛛 ? 🔀                                                |          |                         |    |  |
|-----------------------------------------------------------------------------|----------|-------------------------|----|--|
| Available standalone snap-                                                  | ins:     |                         |    |  |
| Snap-in                                                                     |          | Vendor                  | ^  |  |
| 😵 Disk Defragmenter                                                         |          | Microsoft Corp, Execut. |    |  |
| 👹 Disk Management                                                           |          | Microsoft and VERITAS.  |    |  |
| 🔃 Event Viewer                                                              |          | Microsoft Corporation   |    |  |
| Folder                                                                      |          | Microsoft Corporation   | =  |  |
| Group Policy Object E                                                       | ditor    | Microsoft Corporation   |    |  |
| Imanami GroupID 5.0                                                         |          | Imanami Corporation     |    |  |
| Marking Service                                                             |          | Microsoft Corporation,  |    |  |
| Internet Information 9                                                      | 5ervices | Microsoft Corporation   |    |  |
| IP Security Monitor                                                         |          | Microsoft Corporation   |    |  |
| IP Security Policy Man                                                      | agement  | Microsoft Corporation   | ~  |  |
| Description<br>Allows management of all aspects of Active Directory Groups. |          |                         |    |  |
|                                                                             | C        | Add Clo                 | se |  |

Figure - The Add Standalone Snap-in dialog box

- 7. Click **Add** and then click **Close** when the GroupID snap-in loads in the list on the **Add/Remove Snap-in** dialog box.
- 8. Click **OK** to close the dialog box.
- Save changes to the new console by clicking Save on the File menu. If you have added the snap-in to a new management console, the Save As dialog box will show when saving the console.

## **Removing GroupID**

#### To remove GroupID on Windows XP:

- 1. Click the Windows XP Start button, click Control Panel, and then click Add or Remove Programs.
- 2. From the Currently installed Programs list, locate and select Imanami GroupID 5.0.
- 3. Click **Remove** and then click **Yes** on the confirmation dialog box.

#### To remove GroupID on Windows Vista:

- 1. Click the Windows Vista Start button <sup>69</sup>, and then click **Control Panel**.
- 2. On the **Control Panel** window, click **Programs** and then click **Programs & Features**.
- 3. From the Uninstall or Change a program list, locate and select Imanami GroupID 5.0.

4. Click **Uninstall** and then click **Yes** on the confirmation dialog box.

Following the above instructions will remove Imanami GroupID from your computer. However, it will leave the GroupID directory and the files for Self-Service Portals. You will need to remove them manually using the following instructions:

To remove the GroupID installation directory:

- Go the location X:\Program Files\Imanami (where X represents the GroupID installation drive).
- Delete the directory named **GroupID**.

To remove the Self-Service Portals files:

- Open Internet Information Service console by typing inetmgr in the Windows Run dialog box.
- Under the **Web Sites** node in the console tree, locate the Portals that you have created using the GroupID's Self-Service module.
- Delete each Portal one-by-one by right-clicking the Portal and clicking **Delete** in the shortcut menu.

## Upgrading to GroupID

If you are an existing Imanami product user and are using any or all three of the following products: DTM, WebDir and SmartDL; it is necessary for you to upgrade your existing data in order to be able to manage it through GroupID. Upgrading to GroupID updates all your existing data and most configurations to the new GroupID format. Without upgrading you will not be able to use GroupID.

Versions of DTM, WebDir and SmartDL from which you can upgrade to GroupID are given in the following list. Versions older than those given in the list cannot be upgraded. Please contact <a href="mailto:support@imanami.com">support@imanami.com</a> for further assistance.

- DTM 3
- WebDir 4
- SmartDL 4

For DTM 3 and WebDir 4, you need to install GroupID on the same computer where these products are installed. For SmartDL 4 this is not necessary since the data for SmartDL groups are stored in Active Directory and not on the local machine except for any scheduled tasks. As the scheduled tasks are local to a computer, you will need to recreate them after the upgrade. When upgraded, you may remove the previous Imanami products from your computer as you cannot run them side-by-side with GroupID.

Upgrading to GroupID is an irreversible process and you will not be able to undo it. It is therefore recommended to take a backup of your Active Directory before doing the upgrade. See **Backing up Group Information from Active Directory** at the beginning of this guide for more information about this process.

## GroupID Upgrade Wizard

The following section assumes that you have installed GroupID and are launching it for the first time.

Upgrading to GroupID requires you to run the GroupID Upgrade Wizard. The upgrade wizard provides a simplified step-by-step procedure for upgrading to GroupID. The number of steps involved depends on the modules purchased with GroupID.

The following steps list the procedure for upgrading to GroupID.

The steps given in the instructions below are for a full licensed copy of GroupID. These steps may vary depending on the modules that you have purchased.

1. On GroupID Management Console, click the Configurations node, and then click Upgrade Wizard.

This launches the GroupID Upgrade Wizard.

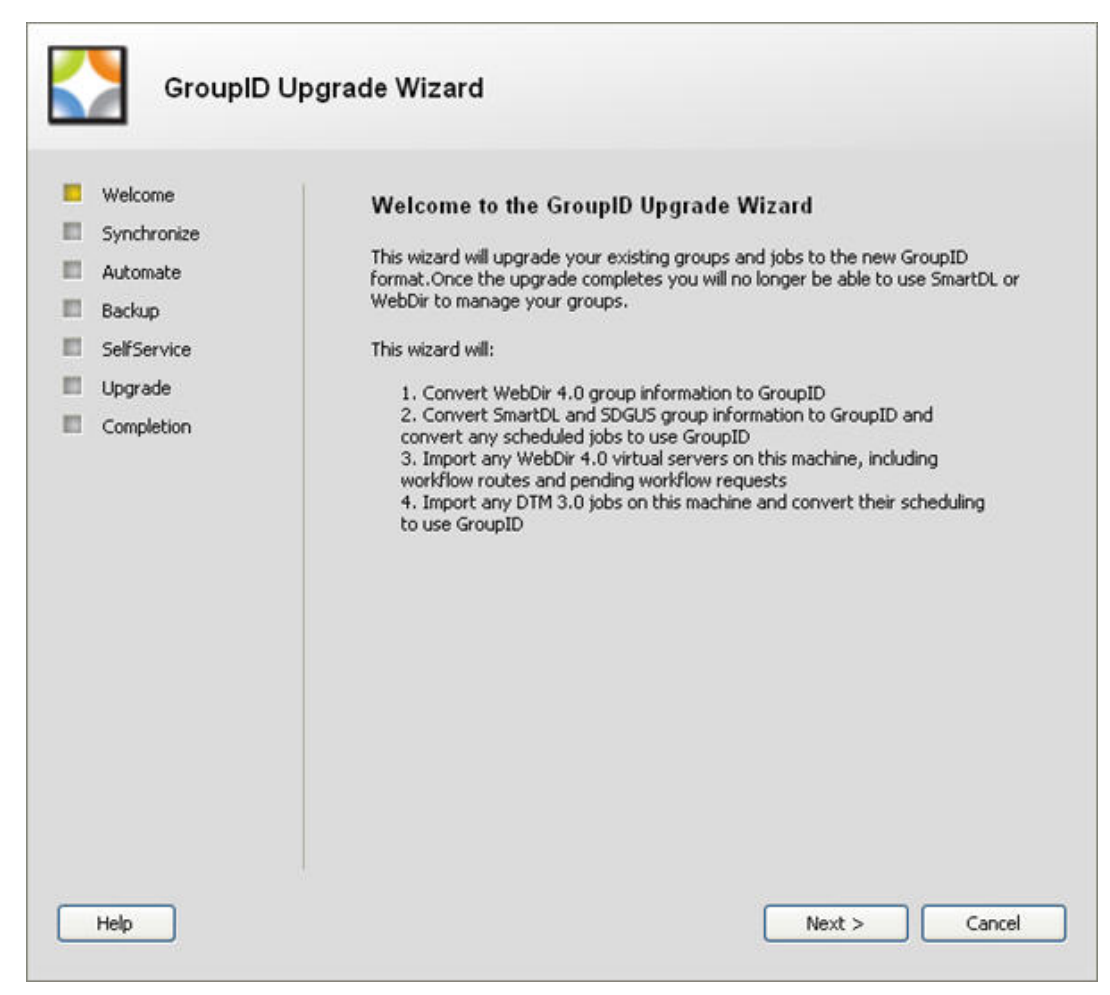

Figure - The Welcome page.

- 2. The **Welcome** page provides you information on what tasks the wizard will perform to upgrade the existing products (if any) to the new format and make them compatible with their counterparts in GroupID. Once you have read the instructions, click **Next** to continue.
- 3. On the **Synchronize** page, the wizard shows the number of DTM 3 Jobs found on your computer. These Jobs will be upgraded to GroupID Synchronize format to enable them to be managed through it.

| GroupID U                                                                                                    | pgrade Wizard                                                  |
|----------------------------------------------------------------------------------------------------|----------------------------------------------------------------|
| <ul> <li>Welcome</li> <li>Synchronize</li> <li>Automate</li> <li>Backup</li> <li>SelfService</li> <li>Upgrade</li> <li>Completion</li> </ul> | Synchronize<br>DTM 3.0 jobs to upgrade to GroupID Synchronize: |
|                                                                                                    | < <u>B</u> ack <u>N</u> ext > <u>C</u> ancel                   |

Figure - The Synchronize page.

- 4. Click Next.
- 5. The **Automate** page shows the target domain name where it will search for the SmartDL 4 data to upgrade to Automate format. This data will be related to the extension attributes.

| GroupID U                                                         | Jpgrade Wizard<br>Automate |                         |
|-------------------------------------------------------------------|----------------------------|-------------------------|
| Synchronize                                                       | Domain:                    | juniter test imanami us |
| <ul> <li>Automate</li> <li>Backup</li> <li>SelfService</li> </ul> | Advanced Setting           | ]5                      |
| 🔲 Upgrade                                                         | SmartDL 4.0                |                         |
| Completion                                                        | Attribute:                 | extensionData           |
|                                                                   | Prefix:                    | SD4=                    |
|                                                                   | SDGUS Attribute:           | extensionAttribute14    |
|                                                                   | WebDir 4.0                 |                         |
|                                                                   | Attribute:                 | extensionAttribute13    |
|                                                                   | Prefix:                    | WD=                     |
| Help                                                              |                            |                         |

Figure - The Automate page.

The **Advanced Settings** section is available by clicking the button. Advance settings for Automate will include settings for both SmartDL 4 and WebDir 4. This is because the GroupID counterparts for these products, Automate and Self-Service, are integrated modules and offer cross compatibility by allowing you to manage groups created in one module through the other.

In the Advance Settings section:

- From the **SmartDL 4.0** section:
  - i. From the **Attribute** list select the extension data attribute configured for SmartDL 4.
  - ii. The **Prefix** box is read-only and shows the characters used as prefix when storing and reading data in the specified extension data attribute. The upgrade wizard uses this prefix to distinguish among the different type of smart objects created through SmartDL 4.
  - iii. From the **SDGUS Attribute** list, select the extension data attribute configured for SmartDL 4 Group Usage Service.
- From the WebDir 4.0 section:

- i. From the **Attribute** list, select the name of the extension data attribute configured for WebDir 4.
- ii. In the **Prefix** box specify the characters used as prefix while storing data in the specified extension data attribute. The default is prefix is **WD=**.

SmartDL 4 lets you change the extension data attribute. If you have selected different extension data attributes for different objects, they will not be recognized until the appropriate extension data attribute is selected. For this reason, you may need to run the wizard multiple times in order to have all your extension data attributes upgraded to GroupID so their respective objects are manageable using it.

6. Click Next.

7. The **Automate Backup** page provides you instructions on how to backup and restore your Active Directory data. Read the instructions on this page carefully before proceeding.

| GroupID U     Welcome     Synchronize     Automate     Backup     SelfService     Upgrade     Completion | Jpgrade Wizard         Automate Backup         The GroupID upgrade is irreversible without a backup. It is recommended that you perform a backup of group information from Active Directory before continuing.         Backing up group information is easy, just execute the following command on a domain controller:         Idifde -f c:\groupinfobeforeGroupID.ldf -r         "(&(objectClass=group)(objectCategory=group)( (extensionData=SD4=*)(&(! extensionData=*)((extensionAttribute13=*)(extensionAttribute14=*)))))" -p         Subtree -I extensiondata, extensionAttribute13, extensionAttribute14=*))))" or Subtree -I extensiondata, extensionAttribute13, extensionAttribute14=*))))" -p         Subtree 'Changetype: add" with "changetype: modify".         Add "replace: extensiondata" before the "extensiondata::".         Type *-* followed by the complete blank line at the end of each object information entry.         Execute "Idifde -i -f c:\groupinfobeforeGroupID.Idf" from a domain controller. |
|----------------------------------------------------------------------------------------------------|----------------------------------------------------------------------------------------------------|
| Help                                                                                                    | < <u>B</u> ack <u>N</u> ext > <u>C</u> ancel                                                                                                    |

Figure - The Automate Backup page.

- 8. Click Next.
- 9. On the **Self-Service** page, the wizard displays the list of WebDir 4 virtual servers it found and lets you select the ones that you want to upgrade to GroupID Self-Service.

| GroupID U                                                                          | pgrade Wizard                                                                                                    |                                  |  |  |  |
|------------------------------------------------------------------------------------|----------------------------------------------------------------------------------------------------|----------------------------------|--|--|--|
| <ul> <li>Welcome</li> <li>Synchronize</li> <li>Automate</li> <li>Backup</li> </ul> | <b>Self Service</b><br>Check the WebDir 4.0 virtual servers you want to upgrade to GroupID Self Service<br>portals, Double click ot rename the GroupID Portal. |                                  |  |  |  |
| SelfService                                                                        | Portal Name                                                                                                    | WebDir 4.0 Name Path             |  |  |  |
| Upgrade                                                                            | GroupID WebDir4                                                                                                    | C:\Program Files\Imanami\WebDir4 |  |  |  |
| Completion                                                                         | GroupID1 Pro                                                                                                    | C:\Program Files\Imanami\WebDir4 |  |  |  |
|                                                                                    |                                                                                                    |                                  |  |  |  |
| Help                                                                               |                                                                                                    | < Back Next > Cancel             |  |  |  |

Figure - The Self-Service page.

- 10. Click Next.
- 11. The **Upgrading** page starts the upgrade process and shows the overall progress. You can also view the progress for each individual task by expanding the **Tasks** section by clicking

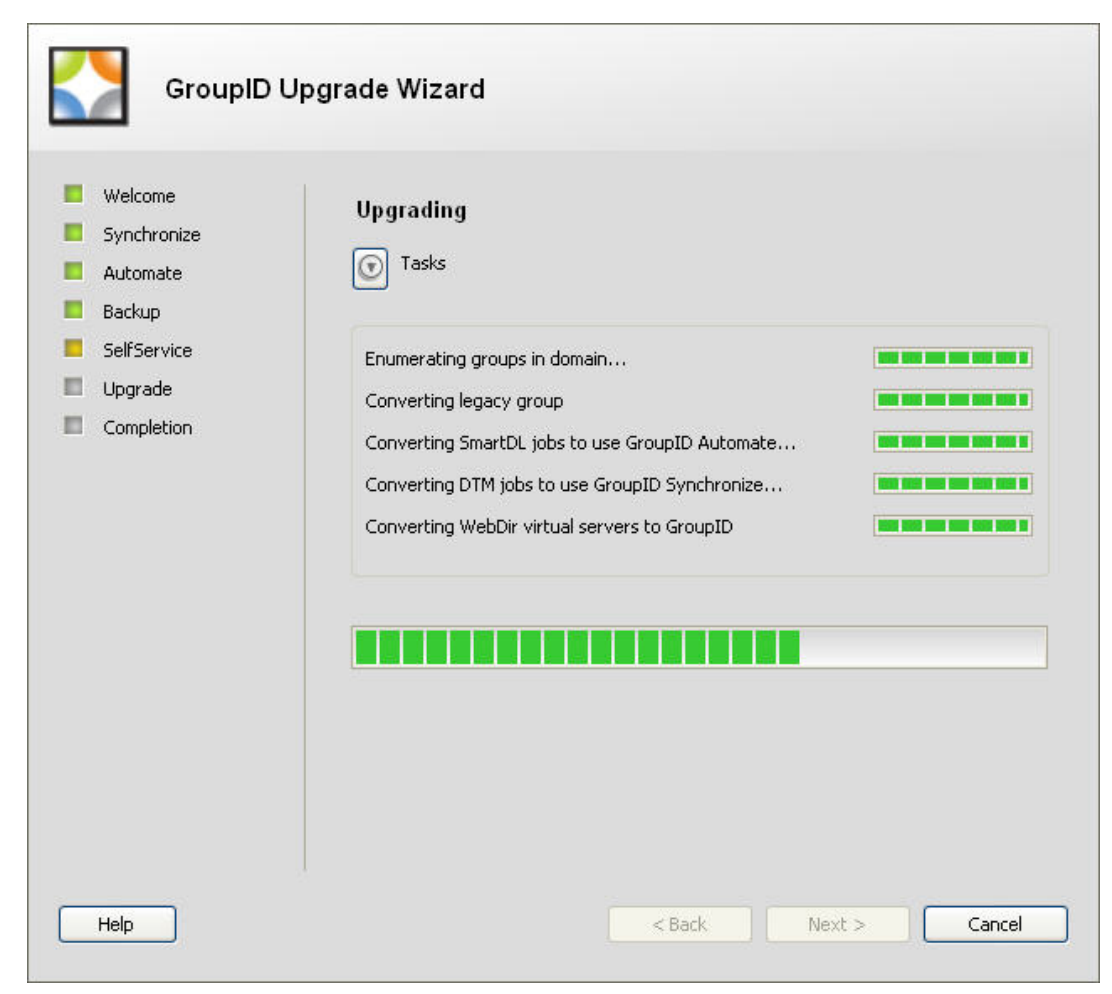

Figure - The Upgrading page.

12. The last page of the wizard displays the status of the upgrade process. It will also report any errors, if encountered, during the upgrade process.

## Licensing

## **Types of Licenses**

### **Evaluation License**

An evaluation license is intended to allow customers to evaluate all modules of GroupID in their test environment for a period of 30 days.

### **Module License**

A module license allows you to use a particular module without any restrictions. You can obtain a module license for Synchronize, Automate or Self-Service.

GroupID Reporting is a license free module.

### Full License

A full license provides you unrestricted access and allows you to use the product to its full potential.

## Licensing GroupID

To use GroupID with all its features, you need to have a license number and a license key. If you want to evaluate GroupID before purchasing it, you can obtain a 30 days evaluation license for it. The evaluation license provides unrestricted access to all GroupID modules; Self-Service, Automate and Reporting. For Synchronize, the access is limited to transferring only first 100 records for all Synchronize Jobs. The instructions for entering license information are given in the following. You can also contact Imanami support for assistance. When you purchase GroupID, you simply need to enter your new license number and license key and all your existing work done with the evaluation license will continue to work.

#### Entering the license information for GroupID

- I. From GroupID MMC, click the **Configuration** node and then click **Modify User Options**.
- 2. On the **Options** dialog box, click **Licensing** and then click **Add**.
- 3. On the **Edit License** dialog box:
  - i. In the **License number** box, type the license number for your copy of GroupID.
  - ii. In the **License key** box, type the key provided by Imanami for your copy of GroupID.
- 4. Click **OK** and restart GroupID.

The license or licenses entered will show in the **Licenses** list. This list will provide the following information about every license provided:

- **Status** The expiry date of the license.
- **Number** This is the license number that you entered.
- **Key** This is the license key that you entered.
- Licenses The number of computers this license is valid for.

• **Module** - The name of the module this license applies to. If a complete license was purchased, this will show All. Otherwise the name of the particular module will be displayed here.

| 😸 Options                        |                       |          |          |          |             |  |
|----------------------------------|-----------------------|----------|----------|----------|-------------|--|
| <ul> <li>Synchronize</li> </ul>  | / Licenses            |          |          |          |             |  |
| Chart                            | Status                | Number   | Key      | Licenses | Module      |  |
| - Job List<br>- History List     | Valid (Expires 4/1/20 | 10JA2-30 | ipartner | 0        | Automate    |  |
| Automate                         | Valid (Expires 4/1/20 | 10JA2-30 | ipartner | 0        | All         |  |
| General<br>Defaults<br>Licensing | Valid (Expires 4/1/20 | 10JA2-30 | ipartner | 0        | Synchronize |  |
|                                  |                       |          |          |          | Add Remove  |  |

The Options dialog box

## Upgrading from an Evaluation License to a Full License

To upgrade evaluation license version of Imanami GroupID or any of its modules to full license version, please contact Imanami Sales. You will be provided with a new license number and a license key. You are just required to replace the evaluation license number and key with the new one and all your existing work done with the evaluation license will continue to work. A full license provides you unrestricted access to the product.

For instructions on how to provide new license details for GroupID or its different modules, please see the topic, **Licensing GroupID**.

## Troubleshooting

## Installation Problems

| Problem                                          | Solution                                                                                                    |  |  |  |  |  |
|--------------------------------------------------|----------------------------------------------------------------------------------------------------|--|--|--|--|--|
| Error 1001<br>encountered<br>while<br>installing | This problem occurs if you are installing GroupID on a computer which previously had SmartDL installed. To resolve this problem remove SmartDL from your computer.                                                                       |  |  |  |  |  |
| GroupID.<br>The setup                            | To remove the program from your computer:                                                                                                    |  |  |  |  |  |
| rolls back<br>and GroupID                        | <ul> <li>In the Windows <b>Run</b> dialog box, type <b>appwiz.cpl</b>.</li> <li>Click <b>OK</b>.</li> </ul>                                                                                                    |  |  |  |  |  |
| is not<br>installed.                             | <ul> <li>From the Add or Remove Programs utility, select Imanami SmartDL 4.0<br/>and then click Remove.</li> </ul>                                                                                                    |  |  |  |  |  |
|                                                  | Restart your Windows.                                                                                                    |  |  |  |  |  |
|                                                  | After the restart, launch the Windows Service Manager and check for the following services:                                                                                                    |  |  |  |  |  |
|                                                  | Imanami Group Usage Service                                                                                                    |  |  |  |  |  |
|                                                  | Imanami Group Management Service                                                                                                    |  |  |  |  |  |
|                                                  | If both these services, or any one of them exists you need to remove them first<br>before installing GroupID. If these services do not exist, you are good to go with the<br>installation.                                               |  |  |  |  |  |
|                                                  | To remove a service from your computer:                                                                                                    |  |  |  |  |  |
|                                                  | Before trying any of the following methods, make sure that the service to remove is not running. I running, stop the service first.                                                                                                    |  |  |  |  |  |
|                                                  | Method I:                                                                                                    |  |  |  |  |  |
|                                                  | Use the Windows command-line tool <b>sc.exe</b> .                                                                                                    |  |  |  |  |  |
|                                                  | To delete a service using <b>sc</b> on your computer, type: <b>sc delete [service name]</b>                                                                                                    |  |  |  |  |  |
|                                                  | C:> sc delete "Imanami Group Management Service"                                                                                                    |  |  |  |  |  |
|                                                  | Method 2:                                                                                                    |  |  |  |  |  |
|                                                  | Only use this method if you are not able to remove the service using Method I.                                                                                                    |  |  |  |  |  |
|                                                  | <ol> <li>Open the Windows Run dialog box, and type regedit.</li> <li>Click OK.</li> <li>Go to the location,<br/>HKEY_LOCAL_MACHINE/SYSTEM/CurrentControlSet/Services</li> <li>Locate the required service and delete its key.</li> </ol> |  |  |  |  |  |

## Licensing Problems

| Problem                                                               | Solution                                                                                                    |
|-----------------------------------------------------------------------|----------------------------------------------------------------------------------------------------|
| OK button is<br>not enabled<br>on entering<br>license<br>information. | Providing valid license information after a new installation of GroupID, sometimes,<br>does not enable the <b>OK</b> button on the Licensing window. This problem can be<br>resolved by logging off and then logging on again. |

## **Appendices**

## **Appendix A - Screenshots**

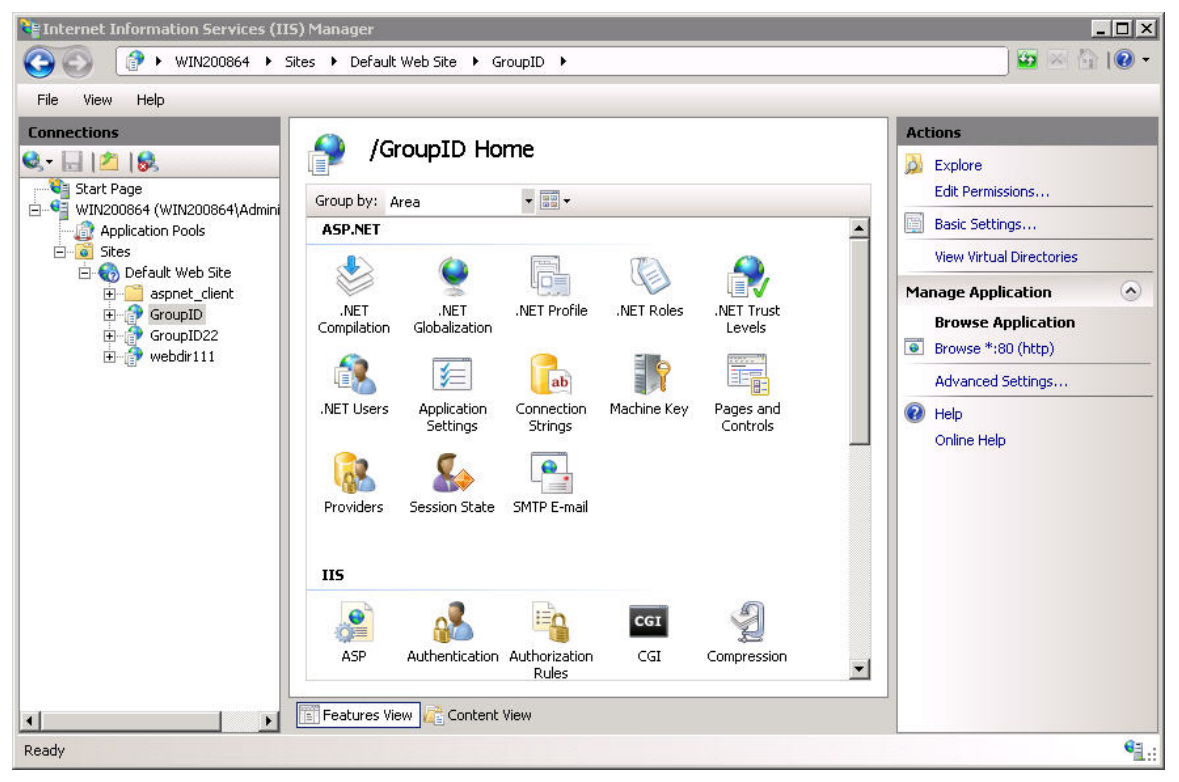

Figure A-I, IIS Manager for Windows Server 2008

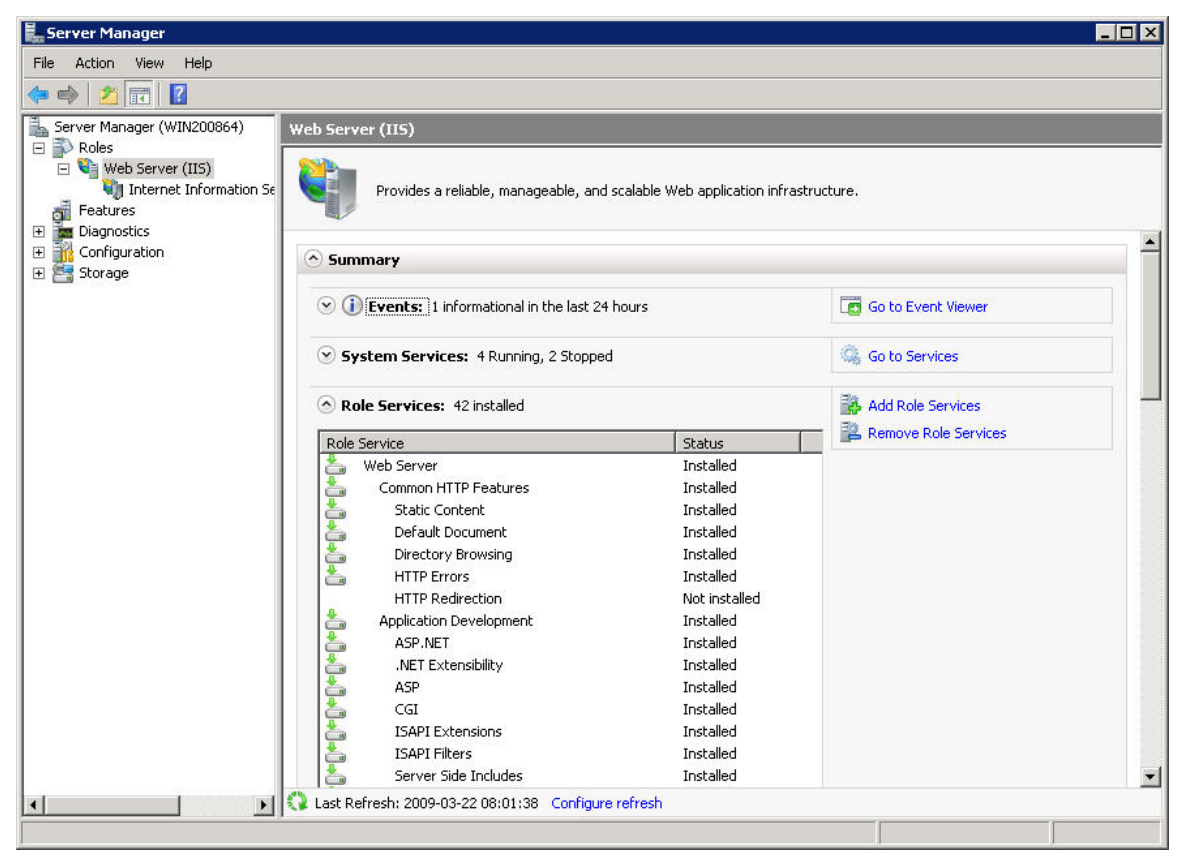

Figure A-2, Server Manager for Windows Server 2008

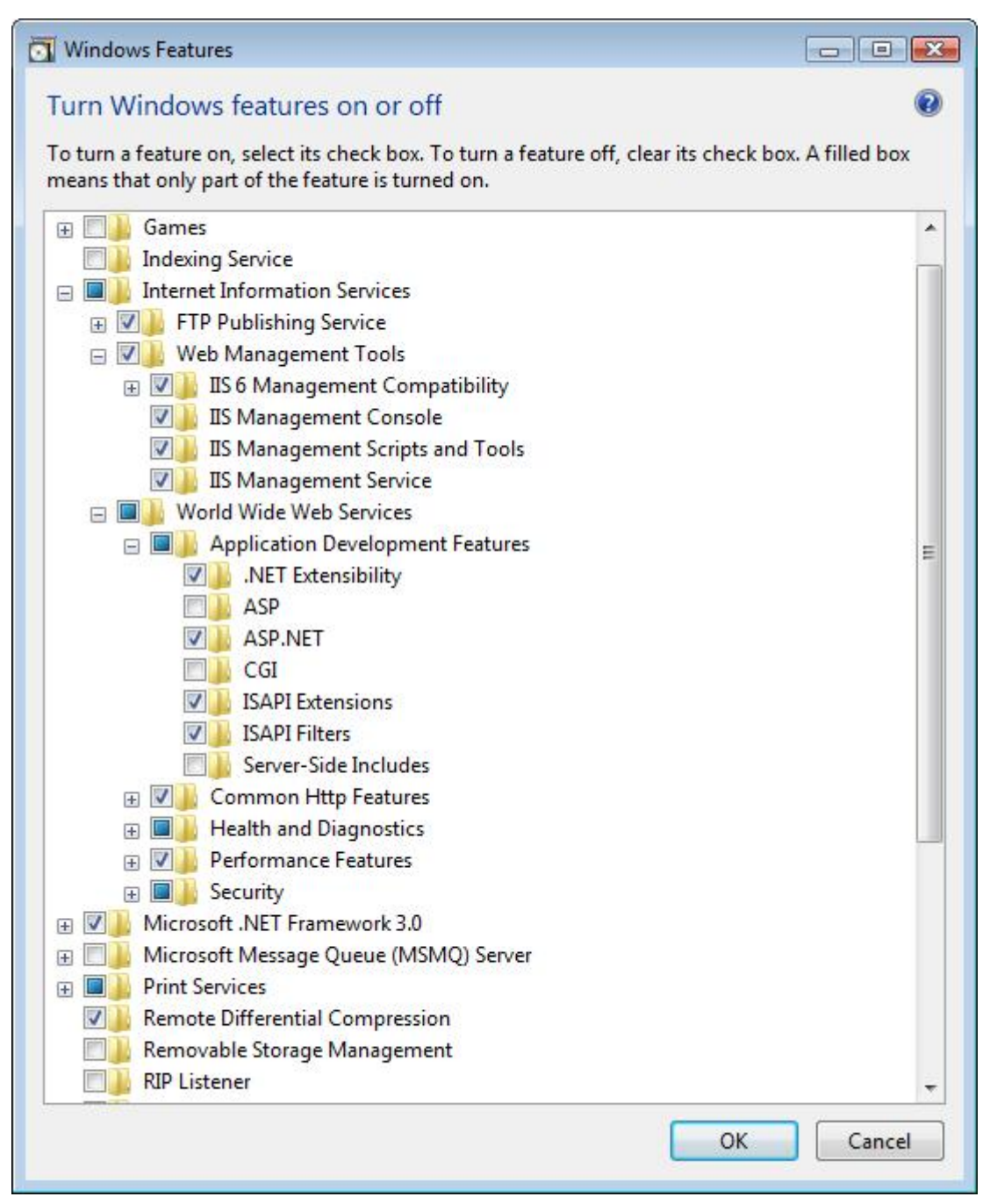

Figure A-3, Windows Features dialog

| Image: Second Second Secon | 🐌 Internet Information Services (IIS) Manager                                                                                                    |                                                                                                    | _ 🗆 🗵                                                                                              |
|----------------------------------------------------------------------------------------------------|----------------------------------------------------------------------------------------------------|----------------------------------------------------------------------------------------------------|----------------------------------------------------------------------------------------------------|
| Internet Information Services     Web Service Extensions       Image: Service Service                  | 5 Eile Action View Window Help ← → 1 10 10 12 12 12 12 12 12 12 12 12 12 12 12 12                                                                                                    |                                                                                                    | -8×                                                                                                |
| Application Pools       Web Service Extensions       Y       Web Service Extensions       Status         Allow       Prohibit       Allow       Y       All Unknown CGI Extensions       Prohibited         Prohibit       Properties       Allowed       Allowed       Allowed         Tasks       Tasks       Server Side Includes       Prohibited         Add a new Web service extensions       Server Side Includes       Prohibited         Allow all Web service extensions       WebDAV       Prohibited         Prohibit all Web service extensions       WebDAV       Prohibited         Extended       Standard       Status       Status                                                                                                    | Internet Information Services         DCCHILD1 (local computer)         Application Pools         Web Sites         Web Service Extensions         Allow         Prohibit         Properties         Tasks         Add a new Web service extensions for a specific application         Prohibit all Web service extensions         Open Help         Extended Standard | <ul> <li>Web Service Extension</li> <li>All Unknown CGI Extensions</li> <li>All Unknown ISAPI Extensions</li> <li>Active Server Pages</li> <li>ASP.NET v1.1.4322</li> <li>ASP.NET v2.0.50727</li> <li>Internet Data Connector</li> <li>Microsoft Exchange Server</li> <li>Server Side Includes</li> <li>WebDAV</li> </ul> | Status<br>Prohibited<br>Prohibited<br>Allowed<br>Allowed<br>Prohibited<br>Prohibited<br>Prohibited |

Figure A-4, IIS Manager for Windows Server 2003

# Appendix B- Creating the Global Configuration Group interactively

When GroupID is connected to a domain for the first time, it automatically creates a new group, **GroupIDGlobalConfigurationSettings** (under **Users** node), in Active Directory that it uses to store the global configurations related to the domain. These configurations include:

- The default expiration policy to be applied to new groups
- The list of organizational units to be included in or excluded from the expiration
- The deletion interval for the expired groups
- The default approver to whom the notifications should be sent for the groups having no owner
- The Self-Service Portal URL to redirect users for taking an action against notifications

This configuration group is maintained individually for every domain storing the respective configuration settings. Creating this group requires the use of an administrative account or a user account with administrative privileges to the domain. Without this group, the Automate and Self-Service modules stop functioning. If due to improper privileges, GroupID fails to create the group or the group is mistakenly deleted from Active Directory, you can create the group using either of the following methods:

#### I. Using ADSIEdit

- Create a Universal Distribution group named GroupIDGlobalConfigurationSettings in any organizational unit.
- 2. Set the adminDescription and description attributes to This is GroupID Configuration Group, it should not be deleted.
- 3. Set the extensionData attribute to 49 4D 47 43 6F 6E 66 69 67 75 72 61 74 69 6F 6E 3D 31.

#### 2. Using GroupID Management Shell

On the GroupID Management Shell, execute the following command:

New-ConfigurationGroup

By default, GroupID creates the configuration group in the **Users** organizational unit. You can specify a different organizational unit by providing its distinguished name (DN) in the command, as:

New-ConfigurationGroup -OrganizationalUnit "OU=Configurations,DC=HR,DC=imanami,DC=US"

The creation of the configuration group requires the use of an administrator account or a user account having administrative privileges to the domain.

## Glossary

## D

**DTC - Distributed Transaction Coordinator:** Distributed Transaction Coordinator. This is a product that coordinates distributed transactions. It originally shipped with SQL Server 6.5 but now runs on Windows NT as a system service. With VB you can create objects inside an MTS transaction by setting the MTSTransactionMode in the class properties dialog box. This results in the automatic use of the DTC to control transactions associated with that class. [http://www.innovatia.com/software/papers/com.htm]